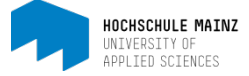

# TAKE A COURSE IN OPENOLAT

### **Conditions:**

- 1. You have already registered in OpenOLAT.
- 2. You know the exact specification of your course.

## 1 Find a course

Click on the tab *Courses*. We recommend searching a course by selecting the *catalog*.

| ∞ Infos Courses       | Groups |            |      |      | • 🚥 e ล q 🕐 • |
|-----------------------|--------|------------|------|------|---------------|
| Favourites My courses |        | My courses | Cata | llog | Search        |
|                       |        | <b>`</b>   |      |      |               |

Select the button *Catalog* and then click through the following catalog structure up to the folder of the Lehrende (=lecturer) who is responsible for your course (in our example Prof. Mustermann). Start by clicking on HS MZ (=Hochschule Mainz).

Then click on the title of the course.

| ∞ Infos Courses        | Groups                                                                                   |                           |           |               | • 🚥 e 🗛 🤇     |      |  |  |
|------------------------|------------------------------------------------------------------------------------------|---------------------------|-----------|---------------|---------------|------|--|--|
| Favourites             |                                                                                          | My courses                | Catalog   | Search        |               |      |  |  |
| Catalog / HS MZ / Fach | Catalog / HS MZ / Fachbereich Wirtschaft / nach Lehrenden / Mustermann, Martin Prof. Dr. |                           |           |               |               |      |  |  |
|                        | Musterm                                                                                  | ann, Martin Prof. Dr.     |           |               |               |      |  |  |
|                        |                                                                                          |                           | 7 Entries |               | ▼- 11- * ■    | Ħ    |  |  |
|                        | SoSe15 Templa                                                                            | te FB Wirschaft (English) |           | i Sommersemes | ter 2015 🗖    |      |  |  |
| BA BWL TZ              |                                                                                          |                           |           |               | Info page sta | rt 🕽 |  |  |

## 2 Take a course

First off, klick on *book Course* and enter the access code for the course which had been handed over to you. Then click on *Order*.

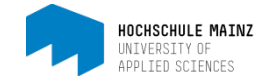

| ∞ Infos Courses Groups So                      | oSe15 Temp 🗙                     |                                                                                                    | • @ @ 🗛 Q 🕐 -                     |
|------------------------------------------------|----------------------------------|----------------------------------------------------------------------------------------------------|-----------------------------------|
| SoSe15 Template FB Wirschaft (English)         |                                  |                                                                                                    | ×                                 |
|                                                |                                  | Course info                                                                                                    | A -<br>My course                  |
| 🐂 Book resource                                |                                  |                                                                                                    |                                   |
| This resource is not yet booked by you. A book | ing is necessary to la           | unch this resource. Select one of the available booking methods below to register for this resourc                                        | e.                                |
| a Protected resource                           |                                  |                                                                                                    |                                   |
|                                                |                                  |                                                                                                    |                                   |
|                                                | This resource<br>will be provide | s protected by an access code. Enter the access code and select the button "Order" to register for<br>d by the operator of this resource. | r getting access. The access code |
| Access code                                    | 🗲                                | <b>—</b>                                                                                                    |                                   |
|                                                | Order                            |                                                                                                    | ▲ Go to top                       |

If your access code was accepted you will see the start page of the course.

You will find the materials, notifications etc. of the course on the left side.

| ∞ Infos Co             | ourses Groups SoSe15 Temp 🗙 | • 🚥 e 🔒 Q 📀   |
|------------------------|-----------------------------|---------------|
| SoSe15 Template FB Wir | schaft (English)            |               |
|                        | _                           |               |
| SoSe15 Template        | SoSe15 Template             | FB Wirtschaft |
| Notifications          |                             |               |
| Aterials               |                             |               |
| B Upload for student   | s                           |               |
| 📽 Participants         |                             | ▲ Gotr        |
|                        | J                           |               |

## 3 Subscribe to a folder

Select the folder to subscribe and then click on OFF behind Modifications.

| ∞ Infos Cours                     | ses Groups       | SoSe15 Temp 🗙            |                              |              |                | • 070 @     | 🗕 Q 🕐 -       |
|-----------------------------------|------------------|--------------------------|------------------------------|--------------|----------------|-------------|---------------|
| SoSe15 Template FB Wirsch         | aft (English)    |                          |                              |              |                |             | ×             |
|                                   |                  |                          |                              |              |                |             |               |
| C SoSe15 Template                 | Materic          | tion                     |                              |              |                |             |               |
| E Materials                       | Hier finden      | Folien, Skripte, Übunger | ı u.a.                       |              |                |             | Hide          |
| Opload for students Participants  | Search           |                          | Q                            |              |                |             | Modifications |
| If the subscrip<br>the same posit | tion was<br>ion. | successful (             | ON appears at                |              | ন Modification |             |               |
| By clicking on<br>again.          | ON, you          | unsubscrib               | e the folder                 |              |                | ,           |               |
| or questions or                   | problem          | s please con             | tact us via email ( <u>n</u> | nedienundlel | hre@hs-mainz.  | <u>de</u> ) |               |